## กำหนดขนาดของฟอร์ม

#### **1.** คลิกเมนู <u>File</u>

#### 2. คลิก Print Setup

 จากนั้น จะมีหน้าต่างขึ้นมา ให้คลิกเลือก<u>ชื่อเครื่องพิมพ์</u> (ให้เลือกรุ่นตามที่ใช้งานจริง)

> กรณีที่ใช้เครื่องพิมพ์ หลายเครื่อง ให้ก็ อปปี้แบบฟอร์ม-แยกต่างหาก (โดยตั้ง 1 ฟอร์ม ต่อ 1 เครื่องพิมพ์) เนื่องจาก Driver ของเครื่องพิมพ์ ที่ต่างกั นมีผลทำให้ดำแหน่งต่างๆ คลาดเคลื่อนได้

#### **4.** คลิกเลือก<u>ขนาดกระดาษ</u>

กรณีที่ไม่มีขนาดกระคาษที่ด้องการ จะต้องตั้งก่ากระคาษที่Properties ของเครื่องพิมพ์ (ดูที่หัวข้อถัดไป)

#### **5.** เสร็จแล้ว คลิกปุ่ ม<u>0</u>ห

6. จัดเก็บ โดยคลิก 🔲

หรือ กดแป้นคีย์ บอร์ด<u>Ctrl</u> ก้างไว้ แล้ วกดแป้นคีย์ บอร์**ค<u>พ</u>** 

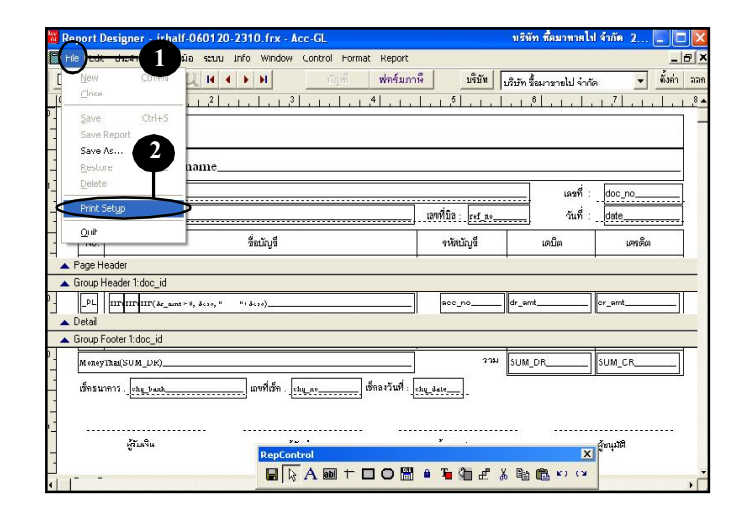

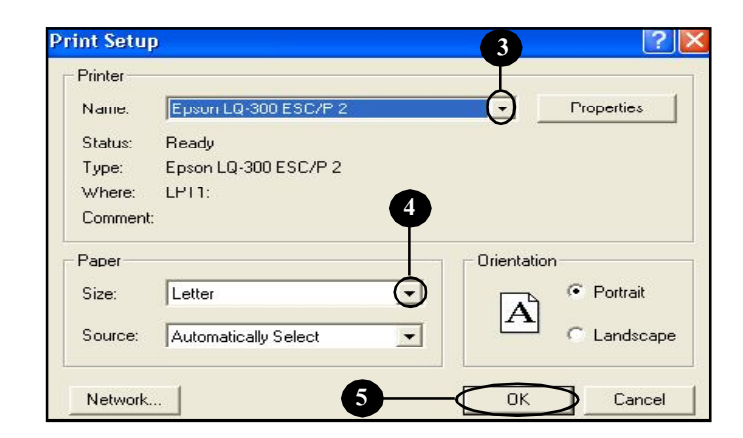

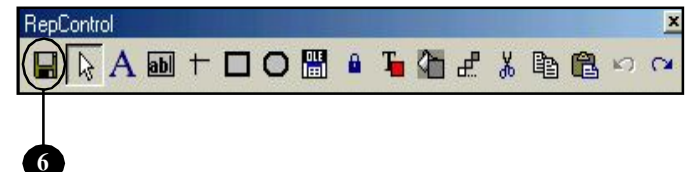

## ตั้งขนาดกระดาษที่ Properties ของเครื่องพิมพ์

McAfee

VirusSc.

AvRack

,39

internet

2

Recycle Bin

กรณีที่ไม่สามารถกำหนดขนาดของ ฟอร์มได้ เช่น ต้องการฟอร์มขนาด 9 x 5.5 นิ้ว แต่ไม่มีให้กำหนด จึงต้อง ตั้งไว้ที่Properties ของเครื่องพิมพ์

#### สำหรับWindows XP

**1.** คลิก <u>Start</u>

2. คลิก Printers and Faxes

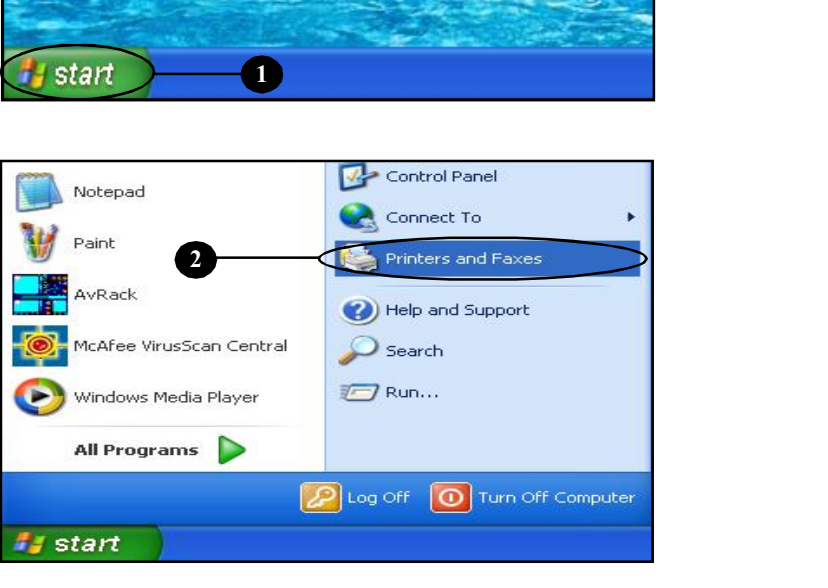

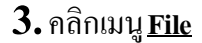

4. กลิก Server Properties

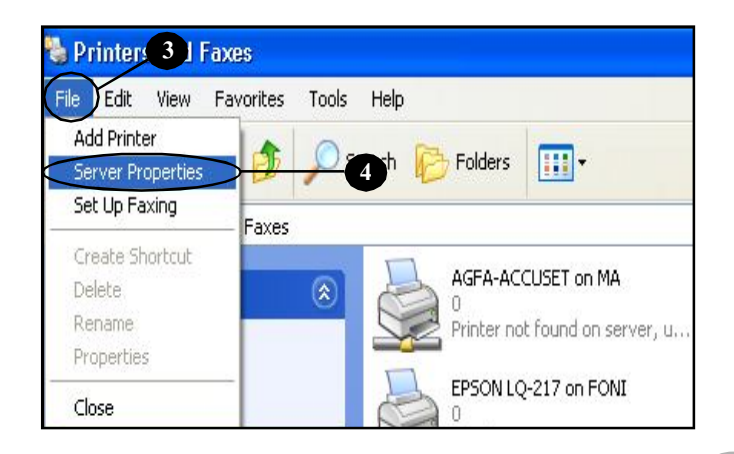

- 5. คลิกที่ช่อง <u>Create a new form</u> (ให้ขึ้นเครื่องหมายถูก)
- **6.** ตั้งชื่อฟอร์มที่ช่อง<u>Form name</u> เช่น ตั้งชื่อฟอร์มเป็น 9\*5.5
- 7. ตั้งUnits เป็น <u>English</u>
- 8. ใส่ Width (ความกว้าง) เป็น <u>9.00in</u> และ Heigth (ความสูง) เป็น <u>5.50in</u>
- 9. เสร็จแล้ ว คลิก<u>OK</u> จากนั้น ให้เข้าโปรแกรมAcc-GL [ดูที่หัวข้อ"กำหนดขนาดของฟอร์ม" ต่อ ]

|                                                                                                    | 2% (S2)                                                                                              |                                                                             | 01                                                   |                                  |                     |      |   |
|----------------------------------------------------------------------------------------------------|----------------------------------------------------------------------------------------------------|-----------------------------------------------------------------------------|------------------------------------------------------|----------------------------------|---------------------|------|---|
| orms on: 1                                                                                            |                                                                                                    |                                                                             |                                                      |                                  | 1                   |      | s |
| 0x11<br>0x14                                                                                          |                                                                                                    |                                                                             |                                                      | ^                                | Del                 | ete  |   |
| 1×17                                                                                                  |                                                                                                    |                                                                             |                                                      |                                  |                     | -    |   |
| 2x11                                                                                                  |                                                                                                    |                                                                             |                                                      | ~                                | Save                | Form |   |
|                                                                                                    |                                                                                                    |                                                                             |                                                      |                                  |                     |      |   |
| orm name:                                                                                             | 9*5.5                                                                                                |                                                                             | =6                                                   |                                  | 6                   |      |   |
|                                                                                                    | 13                                                                                                   |                                                                             |                                                      |                                  | 1                   |      |   |
|                                                                                                    |                                                                                                    |                                                                             |                                                      |                                  |                     |      |   |
| Create a r                                                                                            | iew form                                                                                             |                                                                             | -6                                                   |                                  |                     |      |   |
| Create a r                                                                                            | iew form                                                                                             | na the evi                                                                  | -5                                                   | and                              |                     |      |   |
| Create a r<br>efine a new<br>neasurement                                                              | form by editi<br>s. Then clic                                                                        | ng the exi<br>k Save Fo                                                     | sting name a                                         | and                              |                     |      |   |
| Create a r<br>efine a new<br>neasurement                                                              | form by editi<br>s. Then clic                                                                        | ng the exi<br>k Save Fo                                                     | sting name a                                         | and                              |                     |      |   |
| Create a r<br>efine a new<br>neasurement<br>Form descrip                                              | form by editi<br>s. Then clic                                                                        | ng the exi<br>k Save Fo<br>rements) —                                       | sting name a                                         | and                              |                     |      |   |
| Create a r<br>Define a new<br>heasurement<br>Form descrip<br>Units:                                   | form by editions. Then clico                                                                         | ng the exi<br>k Save Fo<br>rements) —<br>ic (                               | sting name arm.                                      | and                              | -7                  |      |   |
| Create a rew<br>Define a new<br>neasurement<br>Form descrip<br>Units:<br>Paper si:                    | form by editi<br>form by editi<br>s. Then clic<br>otion (measure<br>O Metres                         | ng the exi<br>k Save Fo<br>rements) –<br>ic (<br>Printer                    | sting name arm.                                      | and                              | 0                   |      |   |
| Create a r<br>Define a new<br>heasurement<br>Form descrip<br>Units:<br>Paper si:<br>Width:            | form by editi<br>form by editi<br>s. Then clic<br>obtion (measure<br>Metre:<br>9.00in                | ng the exi<br>k Save Fo<br>rements) –<br>ic (<br>Printer<br>Left:           | sting name or m.<br>English<br>area margim<br>0.00in | and<br>s.<br>Top:                | <b>17</b><br>0.00in |      |   |
| Create a r<br>befine a new<br>neasurement<br>Form descrip<br>Units:<br>Paper si:<br>Width:<br>Height  | form by editi<br>form by editi<br>s. Then clic<br>btion (measur<br>O Metr<br>re:<br>9.00in<br>5.50in | ng the exi<br>k Save Fo<br>rements) –<br>ic (<br>Printer<br>Left:<br>Right: | English<br>0.00in<br>0.00in                          | and<br>s.<br>  Top:<br>  Bottom: | 0.00in              |      |   |
| Create a r<br>Define a new<br>neasurement<br>Form descrip<br>Units:<br>Paper si:<br>Width:<br>Height: | form by editi<br>form by editi<br>s. Then clic<br>otion (measur<br>O Metr<br>re:<br>9.00in<br>5.50in | ng the exi<br>k Save Fo<br>rements) –<br>ic (<br>Printer<br>Left:<br>Right: | English<br>area margin<br>0.00in                     | and<br>Is:<br>Top:<br>Bottom:    | 0.00in<br>0.00in    |      |   |

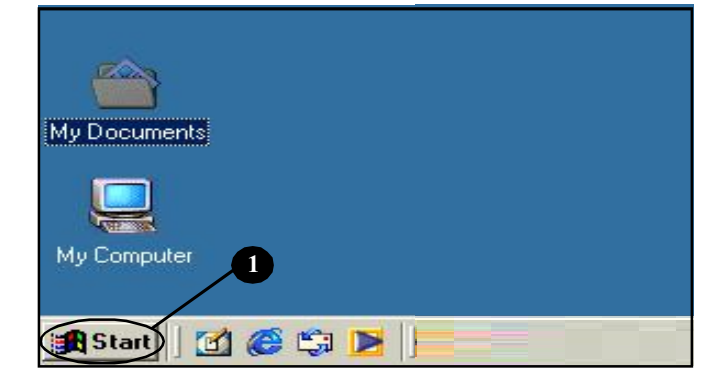

สำหรับWindows 98, ME

- **1.** คลิก <u>Start</u>
- 2. ຄລີກ<u>Settings</u> ແລະຄລີກ<u>Printers</u>

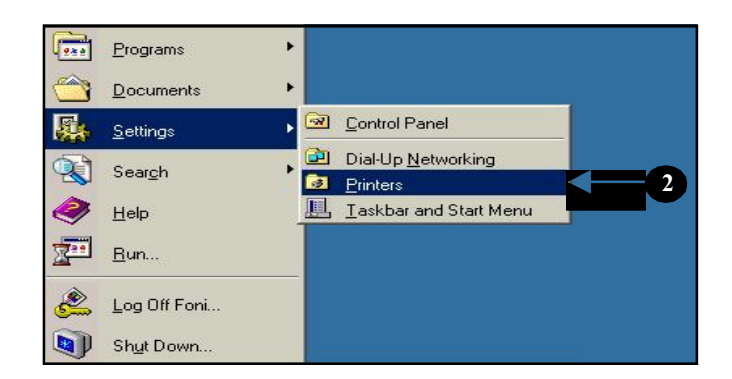

ชี้เมาส์ไปที่Driver ของ
เครื่องพิมพ์ที่จะใช้งาน
แล้ วกค<u>ปู' มขวาของเมาส</u>ะ์
และคลิก <u>Properties</u>

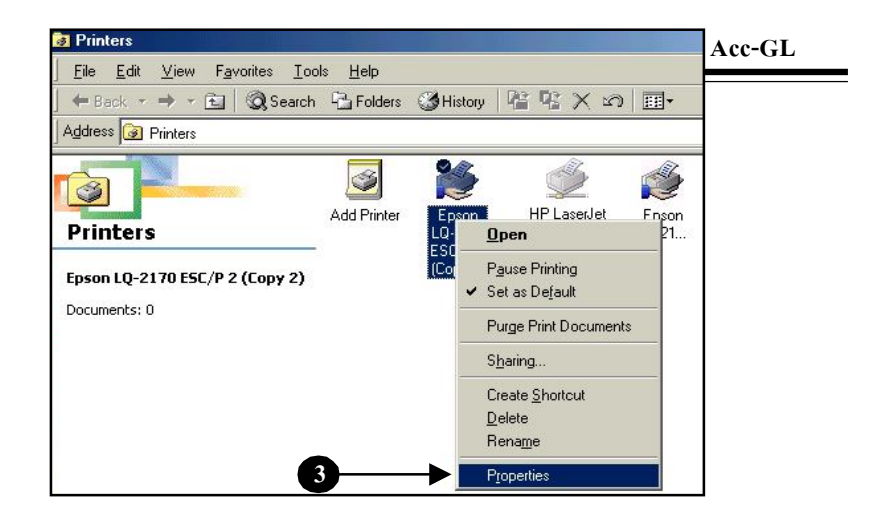

#### **4.** คลิกแถบ <u>Paper</u>

5. ดับเบิ้ลกลิก<u>Custom</u>

เครื่องพิมพ์ แต่ละรุ่นจะมีหน้าจอ Properties ไม่เหมือนกัน แต่จะ คล้ายคลึงกัน สามารถดูเป็นแนว ทางได้

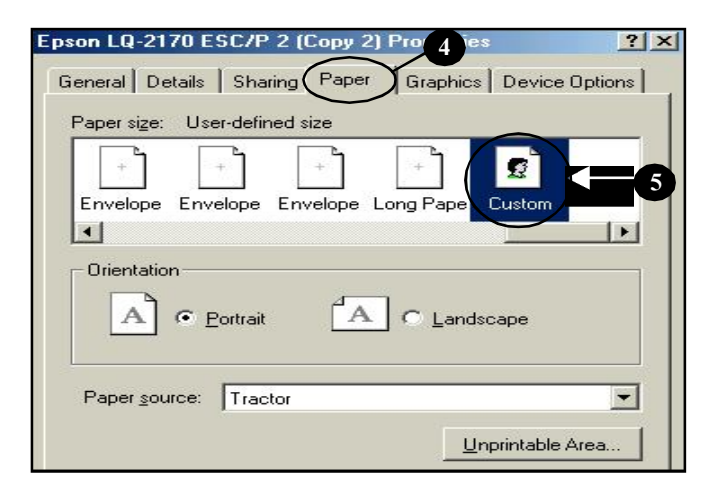

#### 6. คลิกเลือก Unit เป็น 0.01 inches

- 7. ใส่ Width (ความกว้าง) เป็น <u>900</u> และ Length (ความยาว) เป็น <u>550</u>
- 8. เสร็จแล้ว คลิกปุ่ ม<u>OK</u>

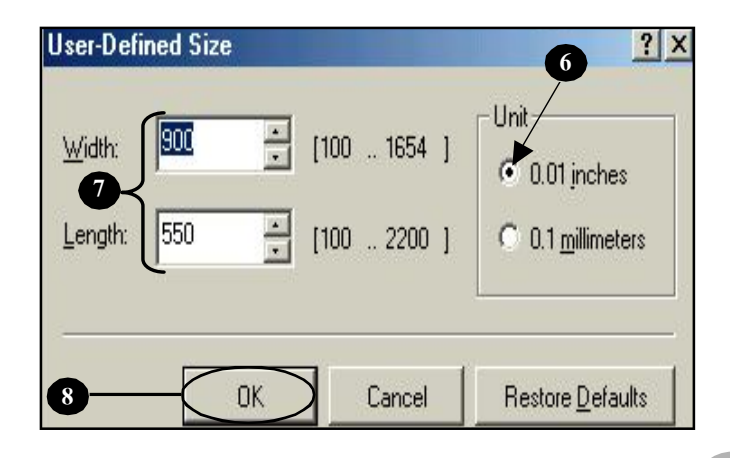

#### **9.** คลิกปุ่ ม<u>OK</u>

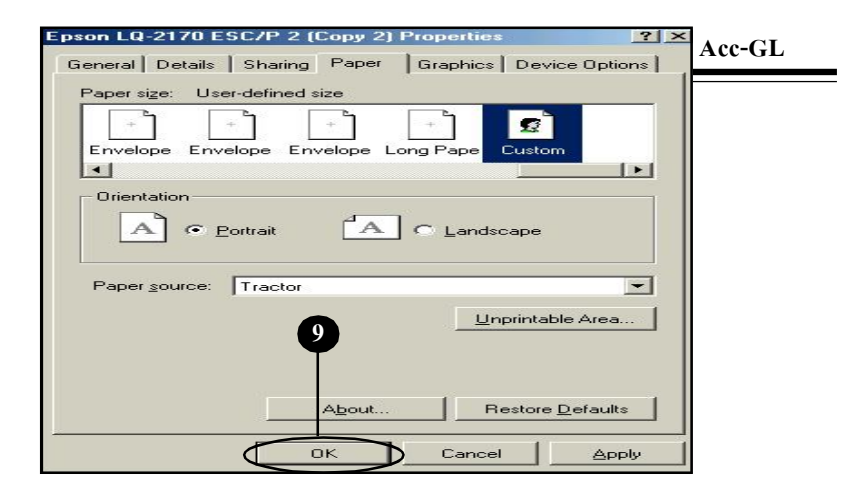

ให้ออกจากหน้าต่างที่เกี่ยวกับ Printer ท<sup>ั้</sup>งหมด และเข้า โปรแกรม **Acc-GL** [ดูที่หัวข้อ"กำหนดขนาดของฟอร์ม" ต่อ]

| Printer         |                            |                        |
|-----------------|----------------------------|------------------------|
| <u>N</u> ame:   | Epson LQ-2170 ESC/P 2 (Cop | (2) Properties         |
| Status:         | Default printer; Ready     |                        |
| Туре:           | Epson LQ-2170 ESC/P 2      | เลือกขนาคกระคาษ        |
| Where:          | LPT1:                      | 1911 User-defined size |
| Comment         | E ·                        | sha Oser defined size  |
| Paper           | /                          | Orientation            |
| Size:           |                            | Rortrait               |
| 0120.           | User-denned size           |                        |
| <u>S</u> ource: | Tractor                    | C Landscape            |
|                 |                            |                        |
|                 |                            |                        |

<u>กรณีที่กำหนดค่าขนาดกระดาษ Width และ Length แล้ว แบบฟอร์มไม่จำค่าที่ตั้งไว้</u> ให้แก้ปัญหา ดังนี้ :

- ให้ <u>Delete</u> "Driver ของเครื่องพิมพ์" ตัวนั้นทิ้งไปก่อน แล้ วทำการ<u>Add Printer</u> ของเครื่องพิมพ์ตัวนั้น ใหม่
  - [ ศึกษารายละเอียดเพิ่มเดิม ที่หัวข้อ"ติดตั้ง Driver Printer ใหม่" (บทที่ 27) ]
- 2. จากนั้น ให้ทำกา**ตั้งขนาดกระดาบ**ตามวิธีข้างต้นใหม่อีกครั้ง

# แถบเครื่องมือ-สำหรับปรับฟอร์ม

|     | RepControl                                                                                                    | <b>T</b> 2 |                                                                                                    |
|-----|----------------------------------------------------------------------------------------------------|------------|----------------------------------------------------------------------------------------------------|
|     | ใช้จัดเก็บ(Save) แบบฟอร์ม                                                                                                    | 8          | ใช้ "ถือค" ปุ มเครื่องมือต่างๆ เพื่อการ<br>ใช้งานอย่างต่อเนื่อง                                                                                                   |
| 2   | ใช้ จั ดการ วั ตถุ@bject) บนแบบฟอร์ม<br>เช่น การเคลื่อนย้ายวัตถุ ให้กลิกปุ' มนี้ให้บุ๋มลงไป<br>แล้วไปคลิกวัตถุที่ต้องการ วัตถุนั้นจะACTIVE<br>จากนั้น ก็ สามารถจะเคลื่อนย้ายวัตถุนั้นๆ ได้ |            | เช่น ต้องการพิมพ์"ข้อความ"ลงในฟอร์ม หลายๆ<br>ข้อความ ให้คลิกปุ่ มA" และคลิกปุ่ หลีอค"นี้<br>ให้บุ๋มลงไป จากนั้น ก็ พิมพ์ข้อความ หลายๆ<br>ข้อความต่อเนื่องได้ทันที |
|     |                                                                                                    | T          | ใช้เปลี่ยนสี วัตถุบนแบบฟอร์ม                                                                                                    |
| A   | ใช้พิมพ์"ตัวอักษร ลงบนแบบฟอร์ม                                                                                                    |            | (โดยจะต้องใช้กู่กับถาดสี)                                                                                                    |
|     | เช่น ฟอร์มกระคาษเปล่า สามารถออกแบบ<br>พิมพ์ข้อความต่างๆได้ตามต้องการ                                                                                                    |            | ใช้เติมสี พื้นที่หรือฟิลด์บนแบบฟอร์ม<br>(โดยจะต้องใช้ลู่กับถาดสี)                                                                                                 |
| abl | ใช้ สร้าง "ฟิลค์ ตั วแปร' ลงบนแบบฟอร์ม<br>ซึ่งดัวแปรต่างๆ จะค้องเป็นตัวแปรที่โปรแกรม                                                                                                    | æ          | ถาดสี                                                                                                    |
|     | ก ำหนดไว้ให้เท่านั้น                                                                                                    | ×          | ปุ มCut ใช้ "ลบ" วัตถุ                                                                                                    |
| +   | ใช้วาครูป"เส้นตรง"                                                                                                    |            | ปุ มCopy ใช้ "ก็อปปี้" วัตถุ                                                                                                    |
|     | ใช้วาครูป "สี่เหลี่ยมมุมฉาก"                                                                                                    | ê          | ป ุ่มPaste ใช้ "วาง" วัตถุที่ก็อปปี้มา                                                                                                    |
| 0   | ใช้วาครูป "สี่เหลี่ยมมุมมน"                                                                                                    | 5          | ปุ มUndo ใช้"ยกเลิก"การกระทำล่าสุด                                                                                                    |
|     | ใช้ดึง"รูปภาพหรือโลโก้" จากโปรแกรมอื่น                                                                                                    | C          | ปุ มRedo ใช้เรียกการกระทำล่าสุด<br>ที่ยกเลิกกลับคืนมา                                                                                                    |

6

## กรณีแถบเครื่ องมือหาย

#### กรณีที่เข้าไป <u>ปรับฟอร์ม</u> แล้วไม่พบ <u>แถบเครื่องมือ</u>

|         | v        | ע      |
|---------|----------|--------|
| 9.2.2.4 |          |        |
| าหมกบทา | ตามขนตอน | เตอเบน |
|         |          |        |

สำหรับระบบ LAN ให้ทำที่เครื่องแม่ และ ให้เครื่องลูกทุกเครื่อง-เลิกงาน ออกจากโปรแกรมก่อน

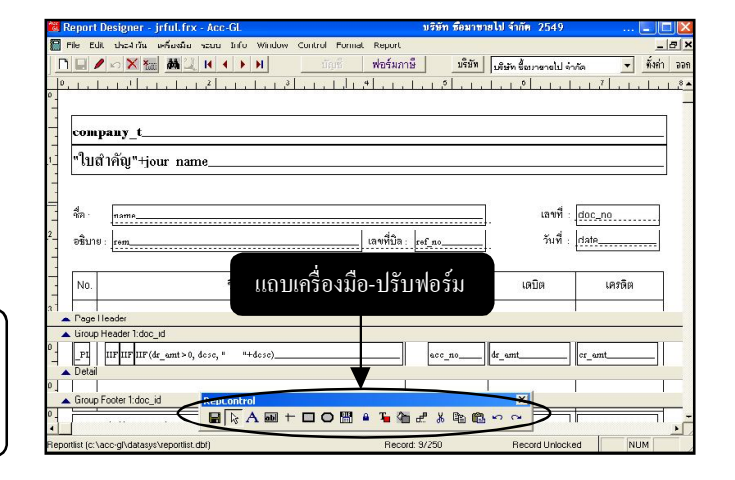

### 1. คลิกเมนู <u>เครื่องมือ</u>

2. คลิก<u>แถบเครื่องมือ-ปรับฟอร์ม</u>

| 🛍 Acc-GL         |                                                       | บริษัท ซื้อมาขายไป จำกัด 2549 |                        |                      |  |  |
|------------------|-------------------------------------------------------|-------------------------------|------------------------|----------------------|--|--|
| File 1 dazánňa   | ครื่องมือ <mark>ระบบ Info</mark> V                    | /indow Control                |                        |                      |  |  |
|                  | <u>ปฏิ</u> ทิน<br>เครื่องคิดเวณ                       | Ŭ.                            | ญชี ฟอร์มก             | าษี บริษัท           |  |  |
| 角 บัญชี F2=4     | <u>แ</u> ถบเครื่องมือ                                 | ก้ไข F8=ยก                    | ก้ไข F8=ยกเลิก F9=Save |                      |  |  |
| 2 กยวัน          | <u>แถบเครื่องมือ-ปรับฟอร์ม</u><br>อาการจะสาทางจะการจะ | ผังบัญชื                      | ภาษีขาย-ซื้อ           | เงินสดย่อย           |  |  |
| ประเภทสมุดรายวัน | ทั่วไป                                                | - D                           | <b>-</b>               | ลขที่ใบสำคัญ   JG-00 |  |  |

#### **3.** คลิกปุ ม<u>OK</u>

- เลิกงาน ออกจาก โปรแกรม
- -แล้วเข้าโปรแกรมใหม่อีกครั้ง
- เข้าไปปรับฟอร์ม จะพบแถบ เครื่องมือ-ปรับฟอร์ม

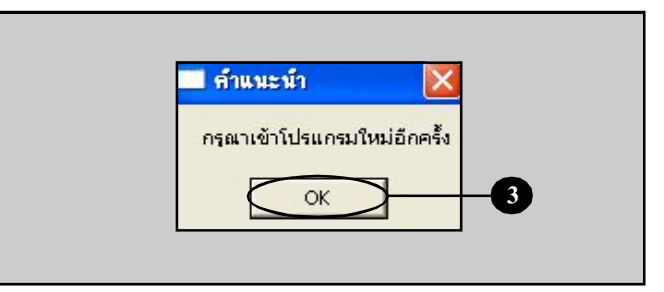